## Passwort vergessen – Funktion Passwort zurücksetzen

Wenn sie Ihre Email-Adresse zuvor im Profil hinterlegt haben, können Sie ihr Passwort zurücksetzen lassen.

| 2 🖸 Anmeldung 🗙 🗶        | +                                           |                                    |                  | - 0                                     | ×                  |
|--------------------------|---------------------------------------------|------------------------------------|------------------|-----------------------------------------|--------------------|
| ← → C ⋒  ttps://onlinebe | eratungen.nuernberg.de/embed/esp/auth/login |                                    | A <sup>N</sup> ☆ | S 0 0 0 0 0 0 0 0 0 0 0 0 0 0 0 0 0 0 0 |                    |
| Deutsch 🗸 🌒 Standard 🗸   |                                             | Energiesparprojekt                 |                  | Anmelden   Registrieren                 | +                  |
|                          | •                                           |                                    |                  |                                         |                    |
|                          |                                             | Anmeldung<br><sub>Startseite</sub> |                  |                                         |                    |
|                          | Benutzer-Name oder E-Mail-Adresse           |                                    |                  |                                         |                    |
|                          | Maximilian Mustermann                       |                                    |                  |                                         |                    |
|                          | Passwort                                    |                                    |                  |                                         |                    |
|                          |                                             |                                    |                  |                                         |                    |
|                          | Passwoi                                     | Passwort vergessen?                |                  |                                         |                    |
|                          |                                             | Anmelden                           |                  |                                         |                    |
|                          | Noch                                        | kein Konto? Jetzt Registrieren     |                  |                                         |                    |
|                          |                                             |                                    |                  | Information zur Datenschutzerklärung    |                    |
|                          |                                             |                                    |                  |                                         |                    |
|                          |                                             |                                    |                  |                                         |                    |
|                          |                                             |                                    |                  |                                         |                    |
|                          |                                             |                                    |                  |                                         |                    |
|                          |                                             |                                    |                  |                                         |                    |
|                          |                                             |                                    |                  |                                         |                    |
|                          |                                             |                                    |                  |                                         | Ø                  |
|                          |                                             |                                    |                  |                                         | 63                 |
| 🔳 🔎 🗏 💽 🗮 🖉 💷            |                                             |                                    |                  | 0                                       | 12:59<br>9.02.2024 |

1. Wählen Sie auf der Anmeldungsseite "Passwort vergessen?" aus.

| EBS - E-Beratungssoftware × +                                         |                    |               | - 0                      |
|-----------------------------------------------------------------------|--------------------|---------------|--------------------------|
| C A ttps://onlineberatungen.nuernberg.de/embed/esp/auth/password/rese |                    | A* 😭 🖬 🧔      | () 1≙ ⊕ %                |
| Deutsch • O Standard •                                                | Energiesparprojekt |               | Anmelden   Registrieren  |
| Passwort zurücksetzen                                                 |                    |               |                          |
| E-Mail Adresse                                                        |                    |               |                          |
|                                                                       |                    |               |                          |
|                                                                       |                    |               | Absenden                 |
|                                                                       |                    | Information : | zur Datenschutzerklärung |
|                                                                       |                    |               |                          |
|                                                                       |                    |               |                          |
|                                                                       |                    |               |                          |
|                                                                       |                    |               |                          |
|                                                                       |                    |               |                          |
|                                                                       |                    |               |                          |
|                                                                       |                    |               |                          |
|                                                                       |                    |               |                          |
|                                                                       |                    |               |                          |
|                                                                       |                    |               |                          |
|                                                                       |                    |               |                          |
|                                                                       |                    |               |                          |
|                                                                       |                    |               |                          |
| _                                                                     |                    |               | 09                       |

2. Geben Sie Ihre Email-Adresse ein und drücken Sie auf "Absenden".

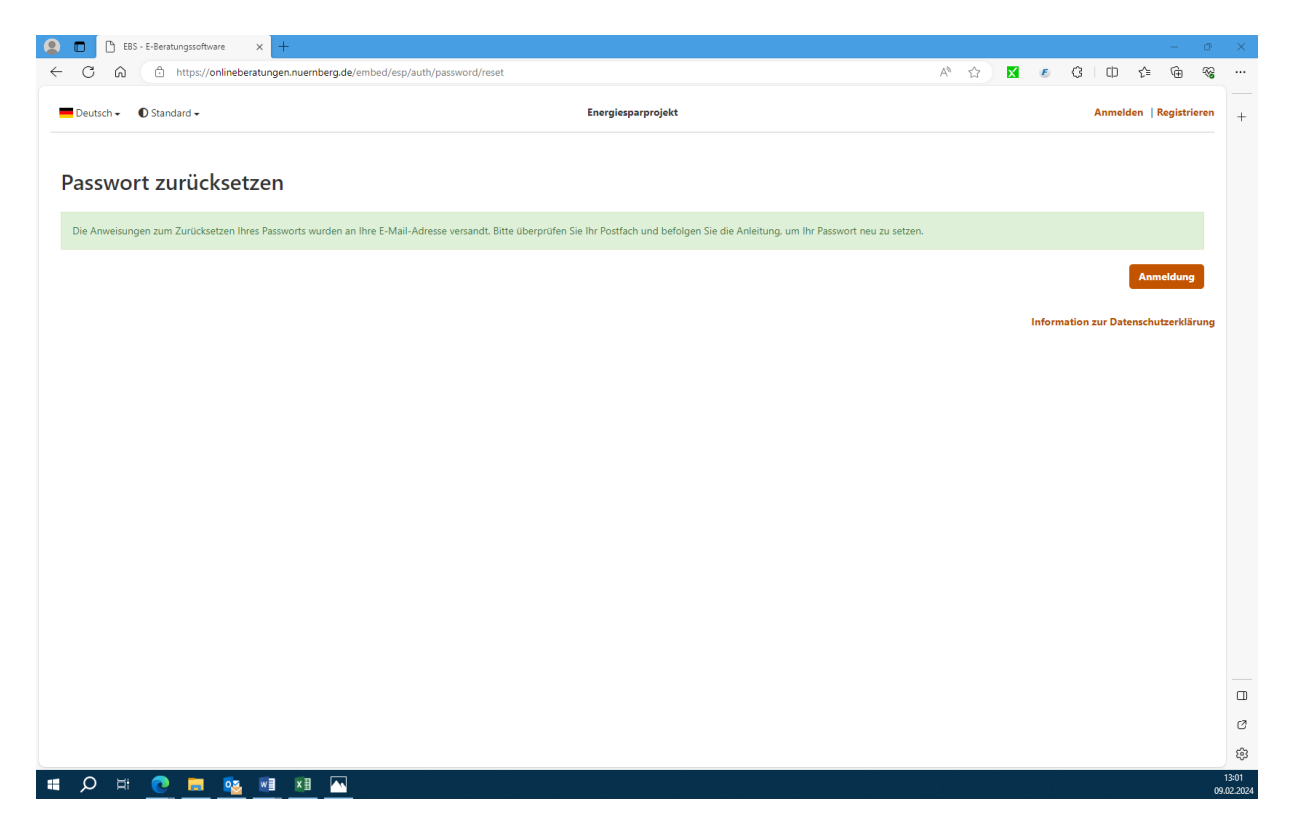

3. Sie bekommen die Benachrichtigung, dass Ihr Passwort zurückgesetzt wurde. Die weiteren Schritte werden Ihnen über ihre Email zugesendet.